## SARPROZ

The SAR, InSAR, PSInSAR, ... PROcessor by periZ

copyright: Daniele Perissin, 2009, tool.periz@gmail.com

Dragon 3 Land Training course, SAR Practical, day 6 Part IV The Permanent Scatterers Technique, implemented by SARPROZ

Exercise 3, PSInSAR example TerraSAR-X data in Hong Kong

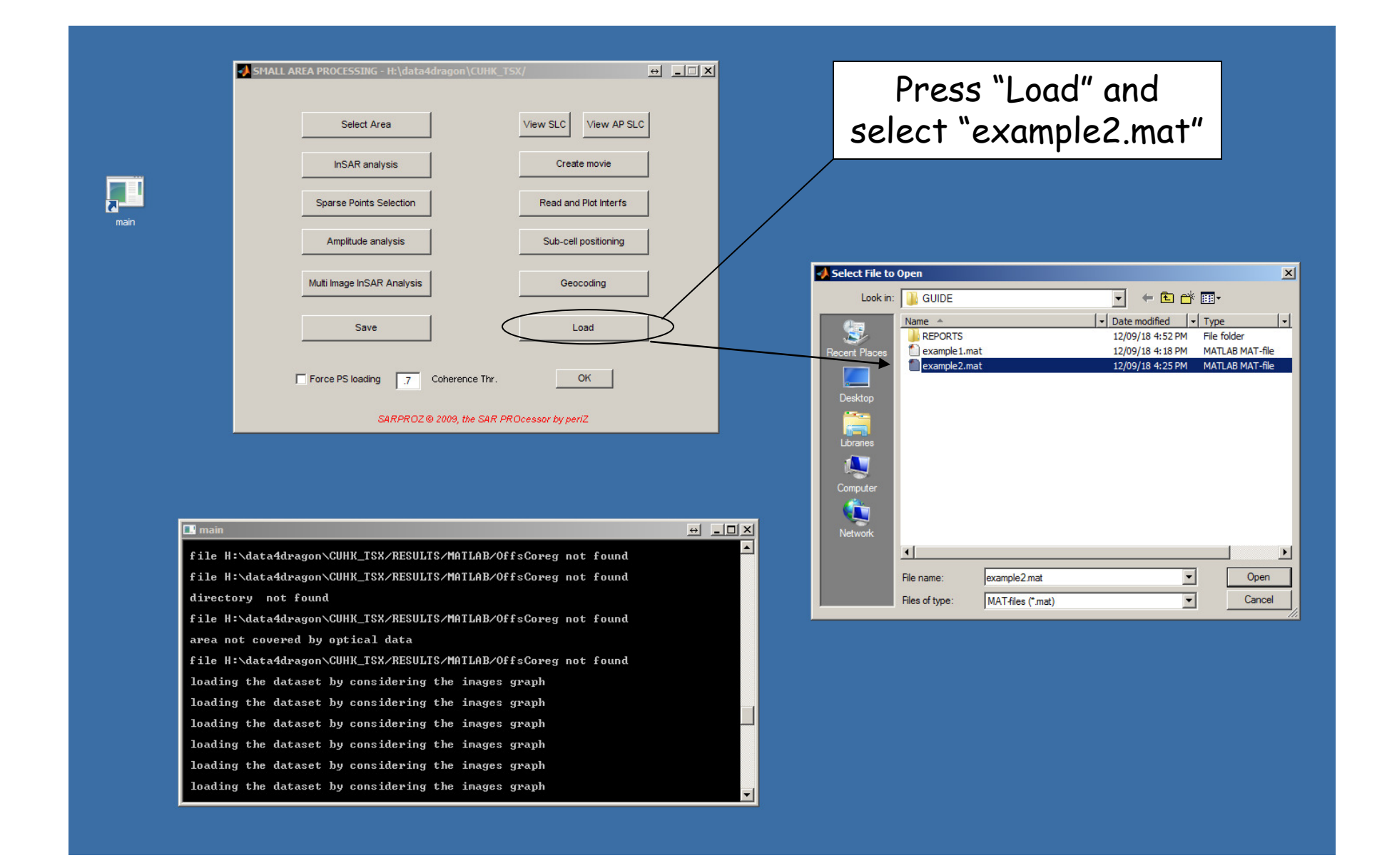

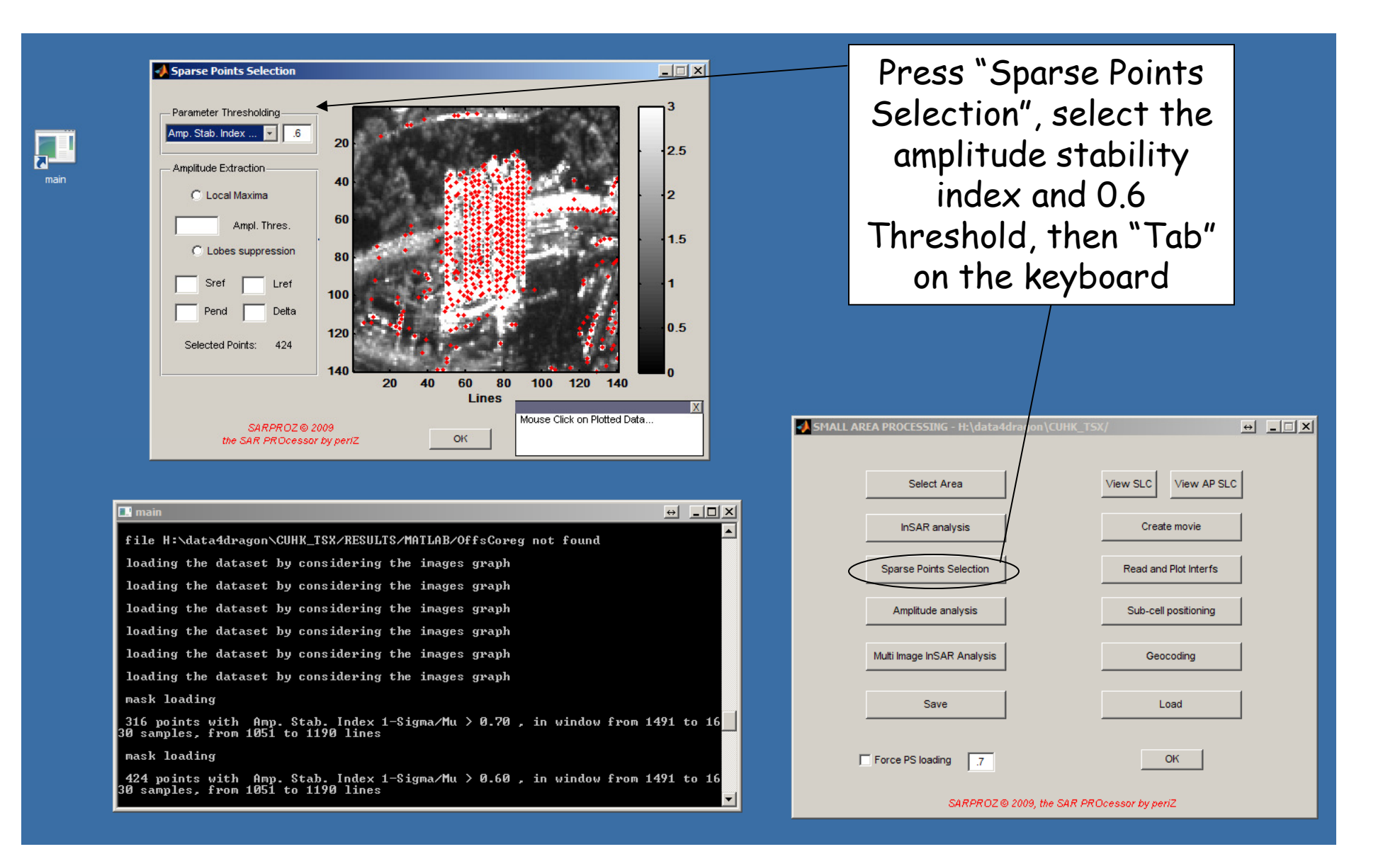

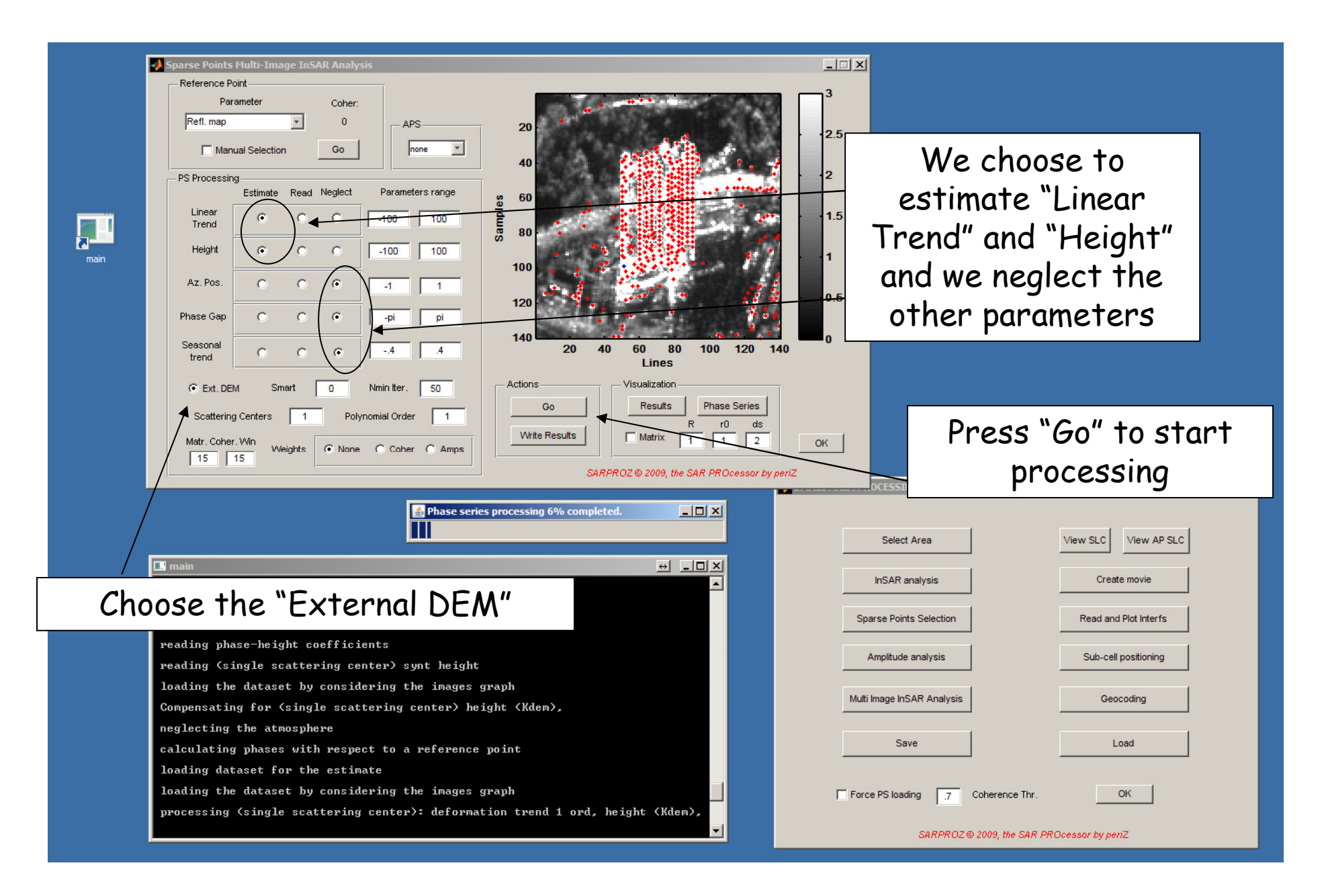

## The results

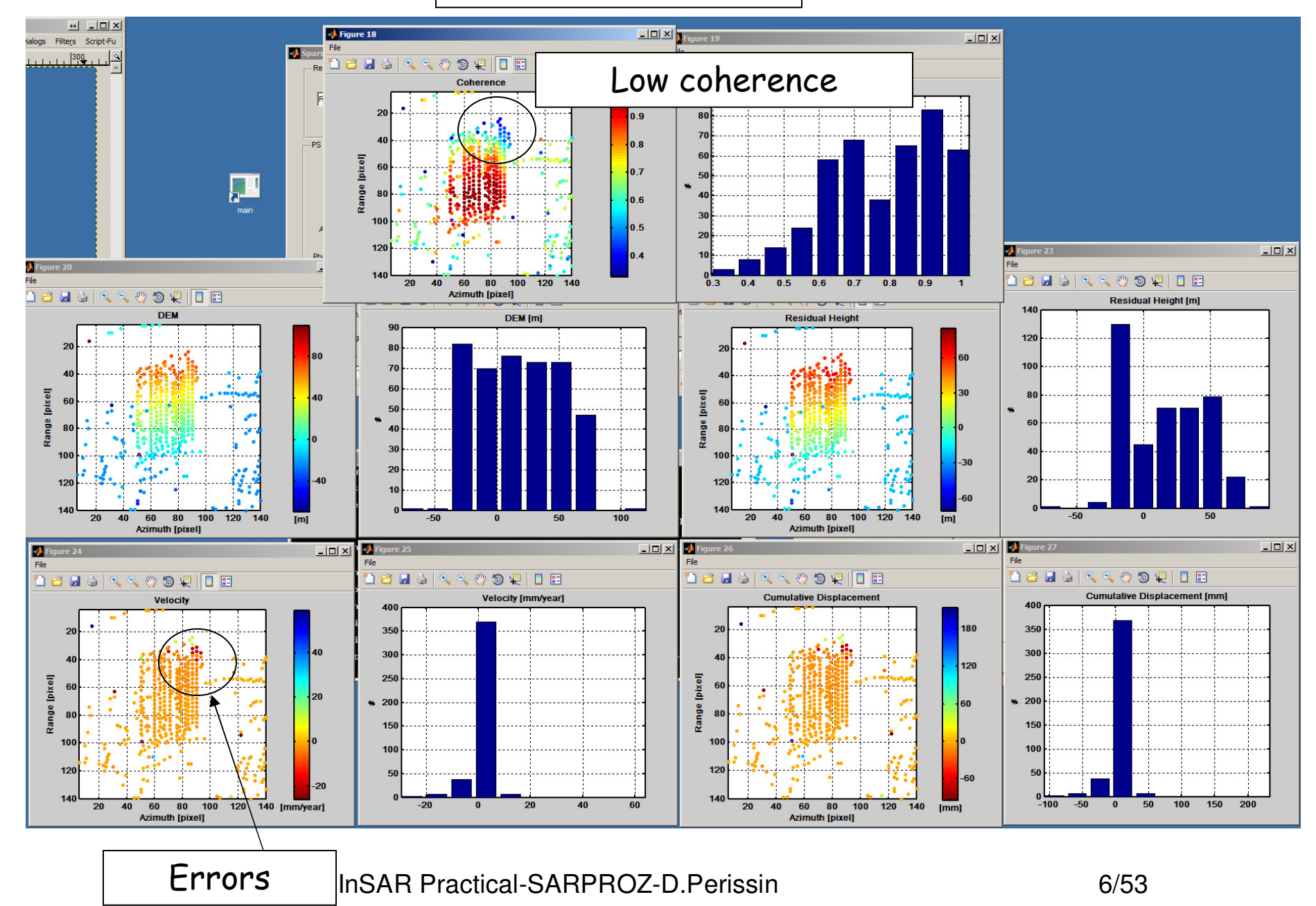

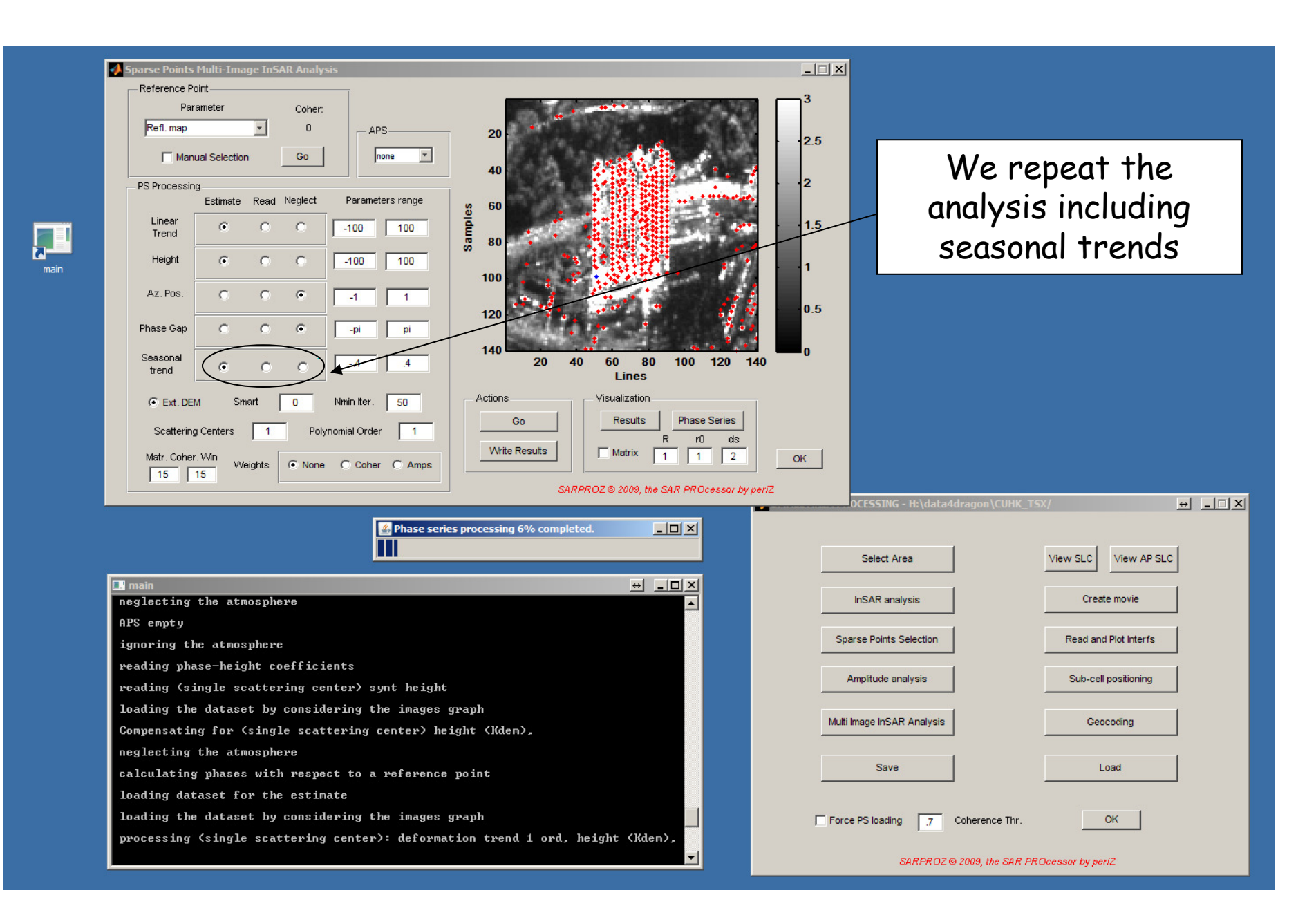

7/53

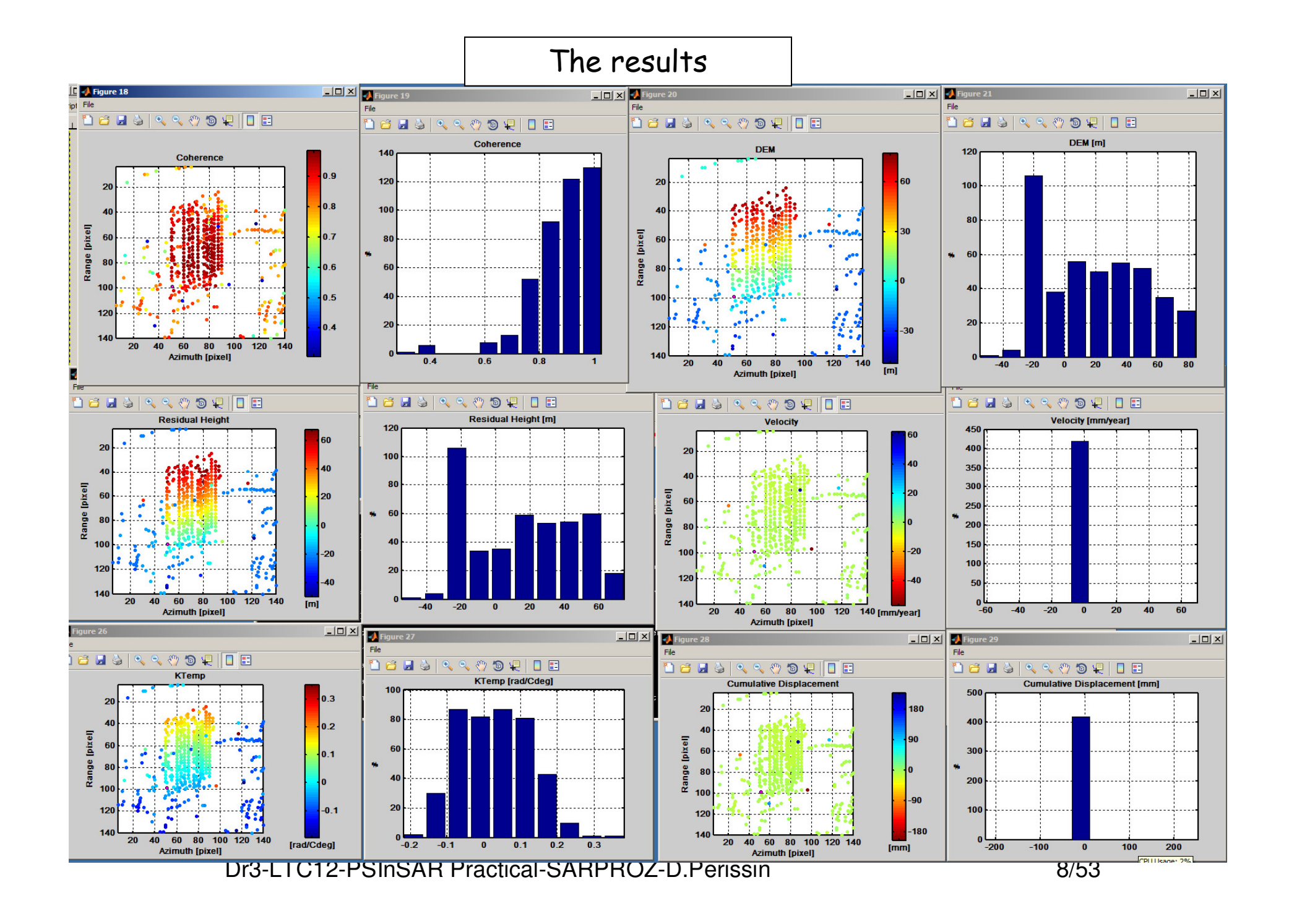

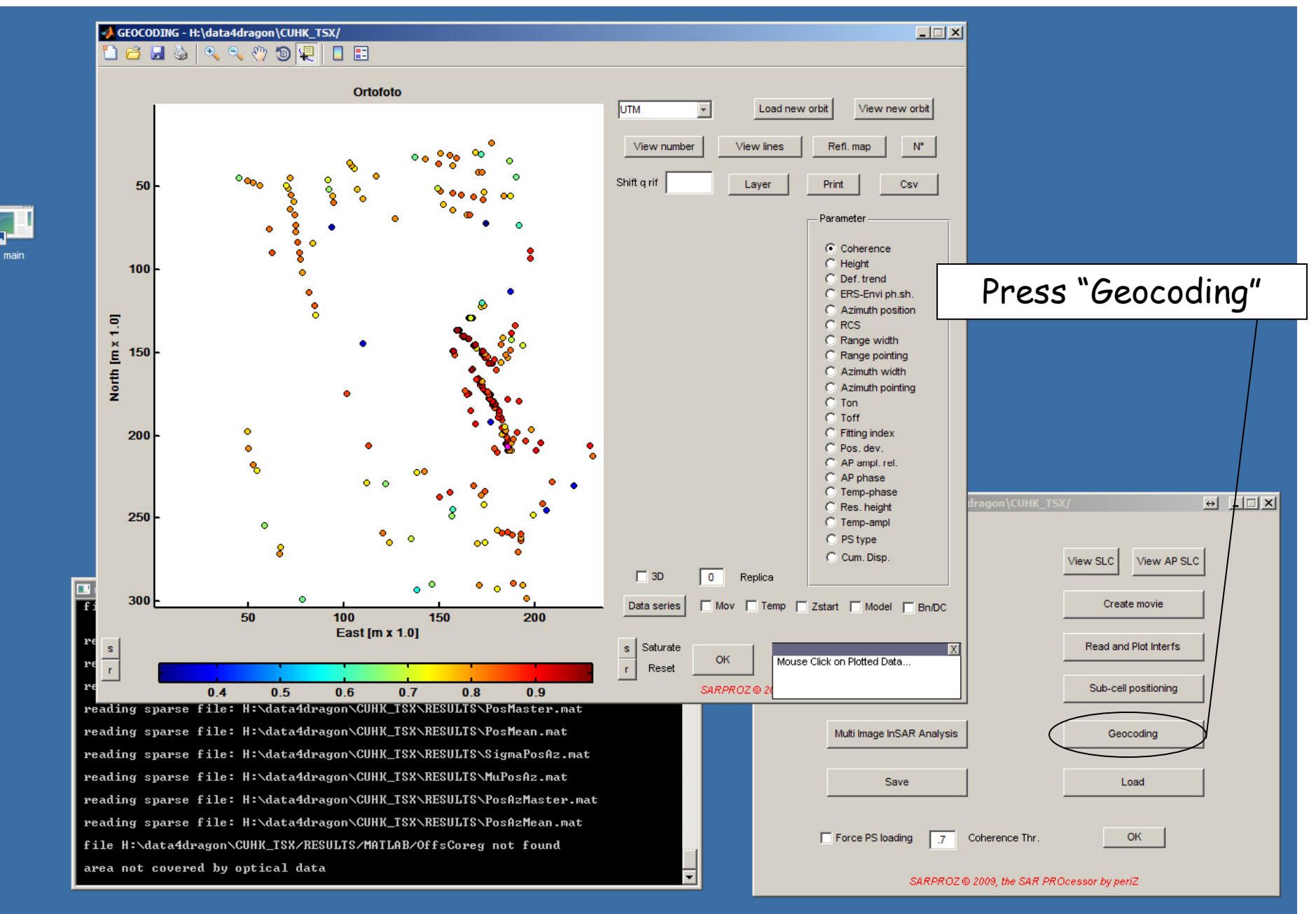

DIO ETOTE I OMONTEI TAOUOLI ONEI TIOL DI ONSOIT

0,00

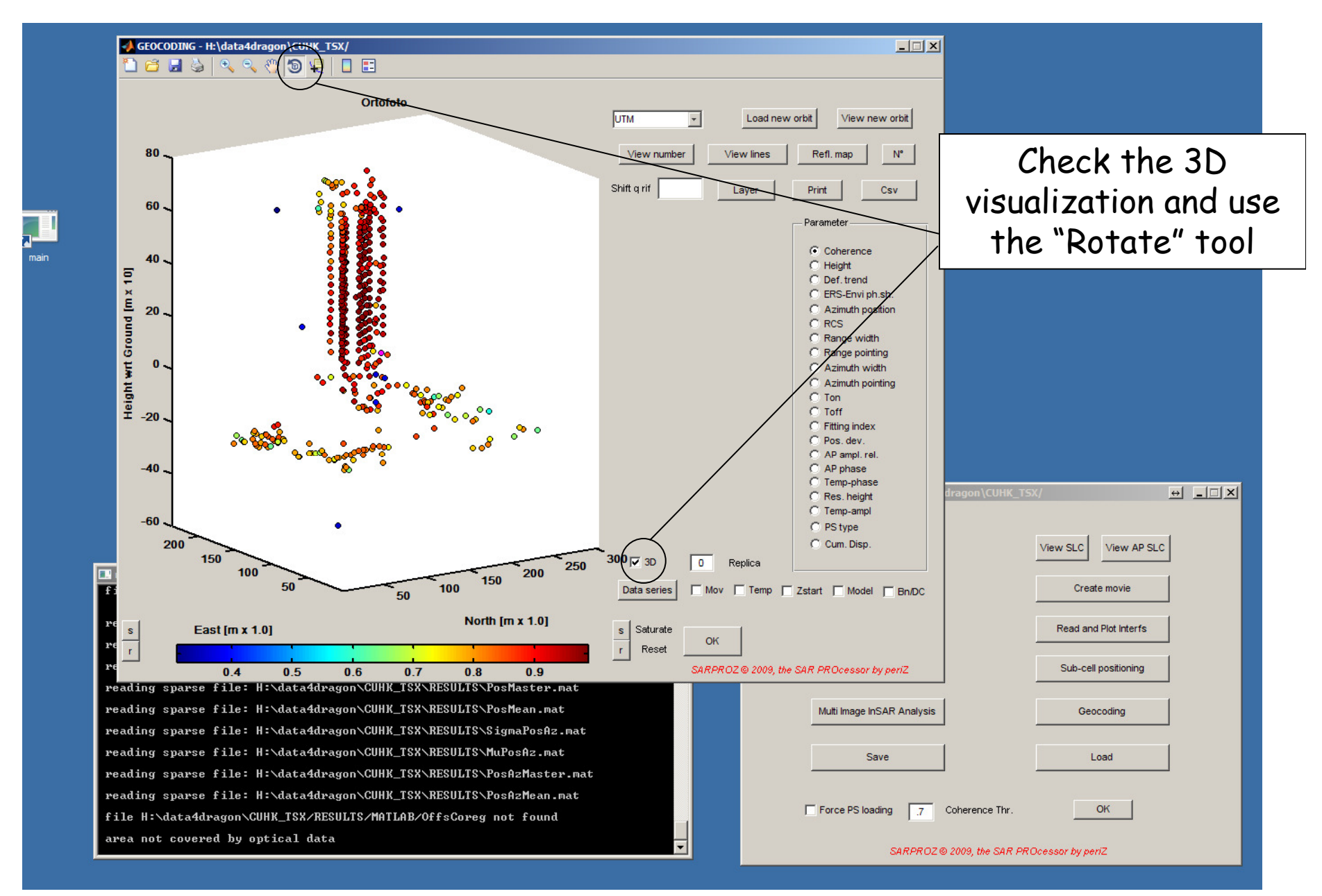

10/53

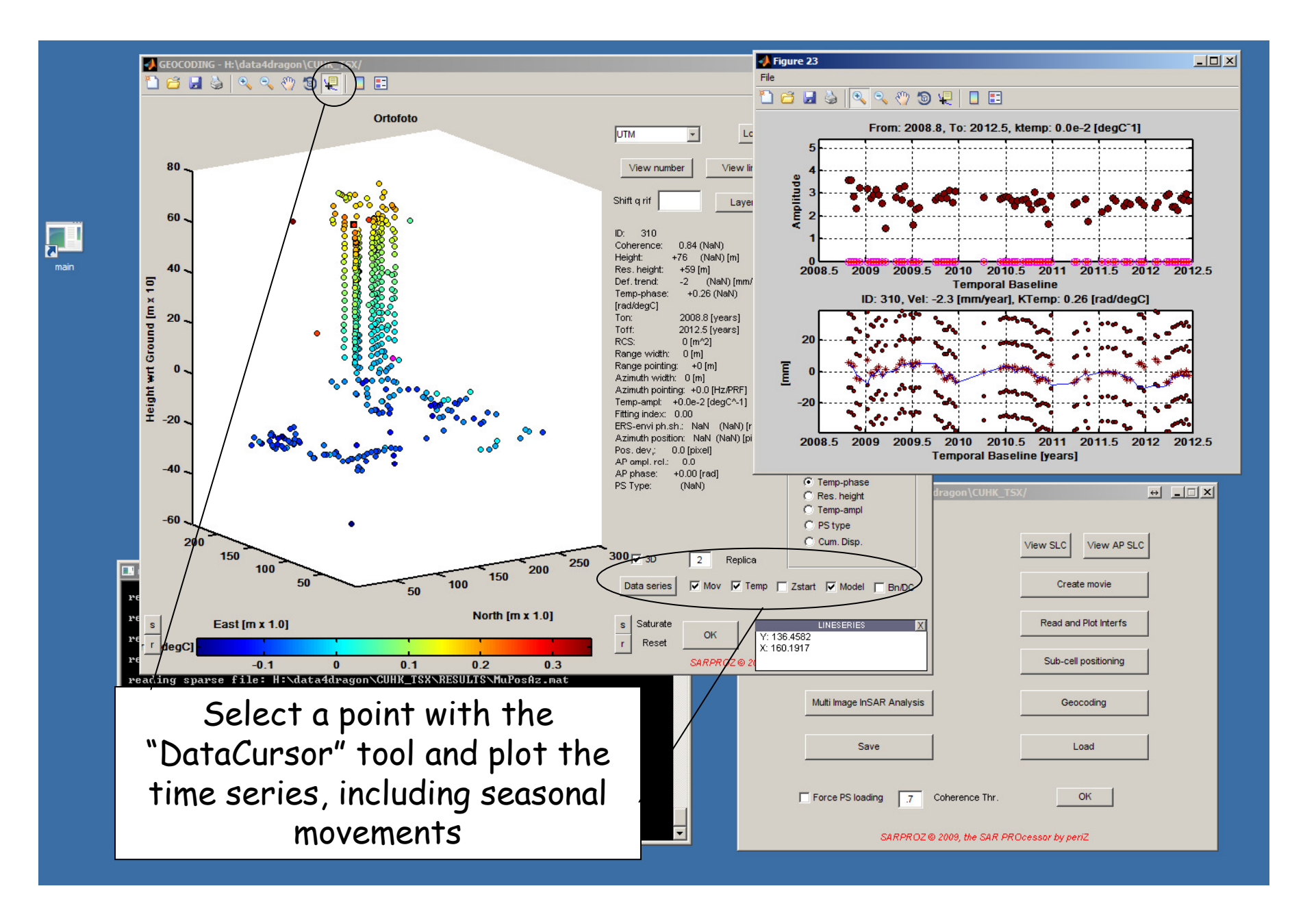

## Assignments:

 Carry out a PS analysis using the data stored in the file "examples3.mat" in the CUHK\_TSX site. Comment the results

> 2) Use the "InSAR" module to look at interferograms in the CUHK\_TSX site, "examples2.mat". Which signals can be observed from interferograms only?

3) What would be the result of a PS analysis in the ALOS\_TIBET site? You can try and comment the result.